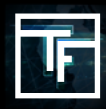

Vai sulle "Campagne" nella barra dei menu, poi clicca su "Aggiungi una nuova campagna".

| Traffic Factory ा → Dashboard Statistics → Ads → | Campaigns - Accounting -                       | Tools & more 👻 Help 👻 News 😰 👻 My account 👻 |
|--------------------------------------------------|------------------------------------------------|---------------------------------------------|
|                                                  | Add a new campaign                             |                                             |
| Payment solutions                                | Banner campaigns                               |                                             |
| Edit my account                                  | Feature phone campaigns<br>Pop-under campaigns |                                             |

# FASE 1: Scegli il tuo tipo di campagna

| Campaign information |                                                                                                    |
|----------------------|----------------------------------------------------------------------------------------------------|
|                      |                                                                                                    |
| Campaign type        | Horizontal [928x244px]                                                                                     |
| Name                 | Horizontal [928x244px]<br>Tower [180x1030px]<br>Footer - Mobile [300x100px]                                |
| Bidding type         | Header - Mobile [300x100px]<br>Square [338x235px]                                                          |
| Url                  | Feature Phone [88x31px] [120x60px] [234x60px]<br>Pop-under<br>Pre-roll [16/9]                              |
| Daily max            | 0<br>(0 for unlimited)                                                                                     |
| Max budget           | 0                                                                                                    |
|                      | (0 for unlimited)                                                                                          |
| Keep targets live    | on off Inherit Inherited from user settings OFF                                                            |
|                      | Keep my targets live, if the minimum BID goes higher than my current BID, increase my current BID to match |
| Start/stop day       | Fix start and stop day                                                                                     |
| Start/stop time      | Fix start and stop time                                                                                    |

# FASE 2: Scegli un nome per la tua campagna

| Campaign information |                                                                                                    |
|----------------------|----------------------------------------------------------------------------------------------------|
| Campaign type        | Horizontal [928x244px]                                                                                                    |
| Name                 | Campaign Name Of Your Choice                                                                                                    |
| Bidding type         | CPC                                                                                                    |
| Url                  | https://www.yourwebsite.com/                                                                                                    |
| Daily max            | 500                                                                                                    |
|                      | (0 for unlimited)                                                                                                    |
| Max budget           |                                                                                                    |
| Keep targets live    | (0 for unlimited)           on         off         Inherit         Inherited from user settings         OFF           Keep my targets live, if the minimum BID goes higher than my current BID, increase my current BID to match |
| Start/stan day       |                                                                                                    |

## FASE 3: Scegli il tuo tipo di offerta

| Campaign information |                                                                                                    |
|----------------------|----------------------------------------------------------------------------------------------------|
| Campaign type        | Horizontal [928x244px]                                                                                     |
| Name                 | Campaign Name Of Your Choice                                                                               |
| Bidding type         | CPC                                                                                                    |
| Url                  | CPC<br>CPM                                                                                                 |
| Daily max            | 500                                                                                                    |
|                      | (O for unlimited)                                                                                          |
| Max budget           | 0                                                                                                    |
|                      | (0 for unlimited)                                                                                          |
| Keep targets live    | on off Inherit Inherited from user settings OFF                                                            |
|                      | Keep my targets live, if the minimum BID goes higher than my current BID, increase my current BID to match |
|                      |                                                                                                    |

#### FASE 4: Riempire il campo url con la vostra landing pagina/url del sito web.

Questo URL sarà utilizzato per reindirizzare gli utenti quando cliccano sui vostri banner collegati alla campagna, a meno che non abbiate impostato un URL specifico per i banner. Includi sempre " https " o " http " nel tuo link, altrimenti il nostro sistema non accetterà l'URL. Si prega di scrivere l'URL completo, incluso: https://

Il sistema darà sempre la priorità all'uso dell'URL del banner prima dell'URL della campagna.

| Campaign information |                                                                                                    |   |
|----------------------|----------------------------------------------------------------------------------------------------|---|
| Campaign type        | Horizontal [928x244px]                                                                                     | • |
| Name                 | Campaign Name Of Your Choice                                                                               |   |
| Bidding type         | CPC                                                                                                    | v |
| Url                  | https://www.yourwebsite.com/                                                                               | 0 |
| Daily max            | 500                                                                                                    | 0 |
|                      | (0 for unlimited)                                                                                          |   |
| Max budget           | 0                                                                                                    | 0 |
|                      | (O for unlimited)                                                                                          |   |
| Keep targets live    | on off Inherit Inherited from user settings OFF                                                            |   |
|                      | Keep my targets live, if the minimum BID goes higher than my current BID, increase my current BID to match |   |
| Start/stop day       | Fix start and stop day                                                                                     |   |
| Start/stop time      | Fix start and stop time                                                                                    |   |

#### FASE 5: Imposta il tuo massimo giornaliero

Questo numero definirà l'importo massimo che puoi spendere quotidianamente per ogni campagna selezionata. Se non si desidera impostare un limite, è sufficiente lasciare 0 nel campo.

| Campaign information |                                                                                                    |
|----------------------|----------------------------------------------------------------------------------------------------|
| Campaign type        | Horizontal [928x244px]                                                                                     |
| Name                 | Campaign Name Of Your Choice                                                                               |
| Bidding type         | СРМ                                                                                                    |
| Url                  | https://www.ourwebsite.com/                                                                                |
| Daily max            | 500                                                                                                    |
|                      | (O for unlimited)                                                                                          |
| Max budget           | 0                                                                                                    |
|                      | (O for unlimited)                                                                                          |
| Keep targets live    | on off Inherit Inherited from user settings OFF                                                            |
|                      | Keep my targets live, if the minimum BID goes higher than my current BID, increase my current BID to match |

# FASE 6: Imposta il tuo budget massimo

Questo numero definirà il budget totale della vostra campagna. Se non si desidera impostare un limite, è sufficiente lasciare 0 nel campo.

| Campaign information |                                                                                                    |
|----------------------|----------------------------------------------------------------------------------------------------|
| Campaign type        | Horizontal [928x244px]                                                                                     |
| Name                 | Campaign Name Of Your Choice                                                                               |
| Bidding type         | СРМ                                                                                                    |
| Url                  | https://www.ourwebsite.com/                                                                                |
| Daily max            | 500                                                                                                    |
|                      | (O for unlimited)                                                                                          |
| Max budget           | 0                                                                                                    |
|                      | (O for unlimited)                                                                                          |
| Keep targets live    | on off Inherit Inherited from user settings OFF                                                            |
|                      | Keep my targets live, if the minimum BID goes higher than my current BID, increase my current BID to match |

Tieni presente che limiti più bassi possono rallentare notevolmente la ricezione del traffico e, in alcuni casi, anche fermare il traffico. Questo può essere il caso in particolare quando si prendono di mira aree geografiche con un elevato volume di traffico. I vostri limiti devono essere coerenti con i vostri obiettivi.

## FASE 7: Impostare le opzioni di partenza giornaliera

Se non sai come impostare le opzioni di suddivisione giornaliera, consulta il nostro tutorial qui sotto:

Come si impostano le opzioni di suddivisione giornaliera?

Se non hai bisogno di queste opzioni, lascia deselezionate le caselle "Fissa giorno di inizio e fine" e "Fissa ora di inizio e fine".

| Campaign information   | 1                                                                                                    |           |
|------------------------|----------------------------------------------------------------------------------------------------|-----------|
| Campaign type          | Horizontal [928x244nx]                                                                                                    | •         |
|                        |                                                                                                    |           |
| Name                   | Campaign Name Of Your Choice                                                                                                    |           |
| Bidding type           | CPM                                                                                                    | •         |
| Url                    | https://www.yourwebsite.com/                                                                                                    | 0         |
| Daily max              | 500                                                                                                    | 0         |
|                        | (0 for unlimited)                                                                                                    |           |
| Max budget             | 100000                                                                                                    | 0         |
|                        | (0 for unlimited)                                                                                                    |           |
| Keep targets live      | on off Inherit Inherited from user settings OFF                                                                                                    |           |
|                        | Keep my targets live, if the minimum BIP es higher than my current BID, increase my current BID to match                                                                                             |           |
| Start/stop day         | Fix start and stop day                                                                                                    |           |
|                        | from Monday To Sunday                                                                                                    |           |
|                        | The start/sten day are defined in the timezone set in your account (currently: Europe /Berlin). Please remember that ch                                                                              | anging    |
|                        | your timezone in your account will impact your campaigns start/stop day.                                                                                                    | inging    |
|                        | Friday 16:51                                                                                                    |           |
|                        |                                                                                                    | <b>•</b>  |
| Mon<br>Start/sten time | Aday 00:00 Sur                                                                                                    | nday 23:5 |
| Start/stop time        |                                                                                                    |           |
|                        | from 00 v 00 v to 23 v 59 v                                                                                                    |           |
|                        | The start/stop time are defined in the timezone set in your account (currently: Europe/Berlin). Please remember that ch<br>your timezone in your account will impact your campaigns start/stop time. | anging    |
|                        | 16:51                                                                                                    |           |
|                        |                                                                                                    |           |
|                        | 00:00                                                                                                    | 23:5      |
| Display once every     | 08 <b>v</b> h 00 <b>v</b> min                                                                                                    |           |

#### FASE 8: imposta il Mostra Timer. (Solo per le campagne CPM)

Se non sai come impostare il tuo Mostra Timer personalizzato, consulta il nostro tutorial qui sotto:

<u>Come si imposta l'opzione Mostra Timer?</u>

Se non si imposta un orario specifico, il limite di frequenza sarà di 8 ore per impostazione predefinita.

### FASE 9: Dai un nome al tuo obiettivo

| Add a target to campaign "Campaign Name Of Your Choice" |                  |  |
|---------------------------------------------------------|------------------|--|
| Name                                                    |                  |  |
| Target name                                             | Your Target Name |  |
| Geo target 🕼 Edit 🛛 Filter: No filter                   |                  |  |
| Devices 🕼 Edit O Filter: No filter                      |                  |  |
| Categories 🕼 Edit O Filter: straight                    |                  |  |
| Bid (CPM)                                               |                  |  |
|                                                         |                  |  |

## FASE 10: Aggiungi obiettivi

Dovrai impostare il tuo:

- A → Geo-Target(i) (Continente, Paese, Stato/Regione)
- $B \rightarrow Device Target(i)$  (Desktop, Tablet, Mobile)
- $C \rightarrow Categoria Target(i)$  (56 categorie disponibili)

| "Footer" for Deskton & Tablet has been renam                                            | ned in "Horizontal"          |                 |  |  |
|-----------------------------------------------------------------------------------------|------------------------------|-----------------|--|--|
| To other for Ueskido pri Laboret nas been renamed in Horizonta:                         |                              |                 |  |  |
| A You need to have at least one active tarret and one active banner to receive traffic. |                              |                 |  |  |
|                                                                                         |                              |                 |  |  |
| Campaign information @ Edit                                                             |                              |                 |  |  |
| Status                                                                                  | DISABLED CPH                 |                 |  |  |
| Campaign type                                                                           | Horizontal                   |                 |  |  |
| Name                                                                                    | Campaign Name Of Your Choice |                 |  |  |
| Url                                                                                     | https://www.yourwebsite.com/ |                 |  |  |
| Daily max                                                                               | \$500.00                     | (Today: \$0.00) |  |  |
| Max budget                                                                              | \$100,000.00                 | (Total: 50.00)  |  |  |
| Keep targets live                                                                       | Inherited from user settings |                 |  |  |
| Start/stop day                                                                          | all the week                 |                 |  |  |
| Start/stop time                                                                         | all the day                  |                 |  |  |
| Banners (active/total)                                                                  | 0/0                          |                 |  |  |
| Display once every                                                                      | 8 hours                      |                 |  |  |
| Actions Back to list Celete                                                             | Lad Stats                    |                 |  |  |
| Targets                                                                                 |                              |                 |  |  |
| ▲ You need to have at lowst one active tar                                              | get to receive traffic.      |                 |  |  |
| • Add a target                                                                          |                              |                 |  |  |
| Linked banners                                                                          |                              |                 |  |  |
| A You need to have at least one active bar                                              | nner to receive traffic.     |                 |  |  |
| Link banners                                                                            |                              |                 |  |  |

Scegliere i paesi che si desidera prendere di mira cliccando su "**Modifica**", quindi selezionando le località. È possibile selezionarne 1 o più:

#### $\rightarrow$ Continente

| Geo target <b>✓ Finished</b> O Filter: No filter |                           |              |  |
|--------------------------------------------------|---------------------------|--------------|--|
| PCountries / regions selector                    |                           |              |  |
| Filter display                                   | ✓ Check all □ Uncheck all |              |  |
| Africa 🕀                                         |                           | Antarctica 🕀 |  |
| ■ Asia ⊕ ■ North America ⊕                       |                           | Oceania 🕀    |  |
| 📄 South America 🕀                                |                           |              |  |

#### $\rightarrow$ Paesi

| o target 🖌 Finished 🚯 Filter: 1 country: United States |                                             |                |
|--------------------------------------------------------|---------------------------------------------|----------------|
|                                                        |                                             |                |
| Countries / regions selector                           |                                             |                |
| Filter display 🗸                                       | Check all                                   |                |
| 📄 Africa 🕀                                             |                                             | 📃 Antarctica 🕀 |
| 📄 Asia 🕀                                               |                                             | 📃 Europe 🕀     |
| 📃 North America 😑 😗                                    |                                             | 📃 Oceania 🕀    |
| 📃 🛄 Anguilla (\$0.0015)                                | 📄 🔯 Antigua and Barbuda (\$0.0019) 🕀        |                |
| 🔲 🛄 Aruba (\$0.0021)                                   | 🔲 🔚 Bahamas (\$0.0023) 🕀                    |                |
| 🔲 🔢 Barbados (\$0.0023) 🕀                              | 🔲 🛄 Belize (\$0.0019) 🕀                     |                |
| 📄 🌃 Bermuda (\$0.0029) 🕀                               | Bonaire, Saint Eustatius and Sab (\$0.0015) |                |
| 🔲 🔛 Canada (\$0.0500) 🕀                                | 📄 🚟 Cayman Islands (\$0.0015) 🕀             |                |
| 🔲 🚍 Costa Rica (\$0.0027) 🕀                            | 🔲 🔚 Cuba (\$0.0015) 🕀                       |                |
| 📄 🔚 Curaçao (\$0.0015)                                 | 📄 🚟 Dominica (\$0.0019) 🕀                   |                |
| 🔲 🌄 Dominican Republic (\$0.0018) 🕀                    | 🔲 🚾 El Salvador (\$0.0015) 🕀                |                |
| 🔲 🚰 Greenland (\$0.0036) 🕀                             | 📄 🖼 Grenada (\$0.0015) 🕀                    |                |
| 🔲 📟 Guadeloupe (\$0.0069)                              | 🔲 🚺 Guatemala (\$0.0015) 🕀                  |                |
| 🔲 🔜 Haiti (\$0.0015) 🕀                                 | 🔲 🔤 Honduras (\$0.0025) 🕀                   |                |
| 📄 🖂 Jamaica (\$0.0015) 🕀                               | Martinique (\$0.0073)                       |                |
| Mexico (\$0.0049)                                      | 📄 🛄 Montserrat (\$0.0015) 🕀                 |                |
| 📄 💳 Nicaragua (\$0.0015) 🕀                             | 📄 🖃 Panama (\$0.0025) 🕀                     |                |
| 📄 🔚 Puerto Rico (\$0.0025)                             | 📄 🔚 Saint Barthélemy (\$0.0043)             |                |
| 📄 🌌 Saint Kitts and Nevis (\$0.0015) 🕀                 | 📄 🚺 Saint Lucia (\$0.0015) 🕀                |                |
| 📄 🛄 Saint Martin (\$0.0019)                            | 📄 🚟 Saint Pierre and Miquelon (\$0.0015)    |                |
| Saint Vincent and the Grenadines (\$0.0017)            | 📄 🔚 Sint Maarten (Dutch part) (\$0.0019)    |                |
| 🔲 🔯 Trinidad and Tobago (\$0.0023) 🕀                   | 📄 🎫 Turks and Caicos Islands (\$0.0017)     |                |
| 🖉 🚟 United States (\$0.0500) ⊞ 🚯                       | 📄 🚟 British Virgin Islands (\$0.0015)       |                |
| 1 1.5. Virgin Islands (\$0.0019)                       |                                             |                |
| 🔲 South America 🕀                                      |                                             |                |

#### $\rightarrow$ Regione / Stati

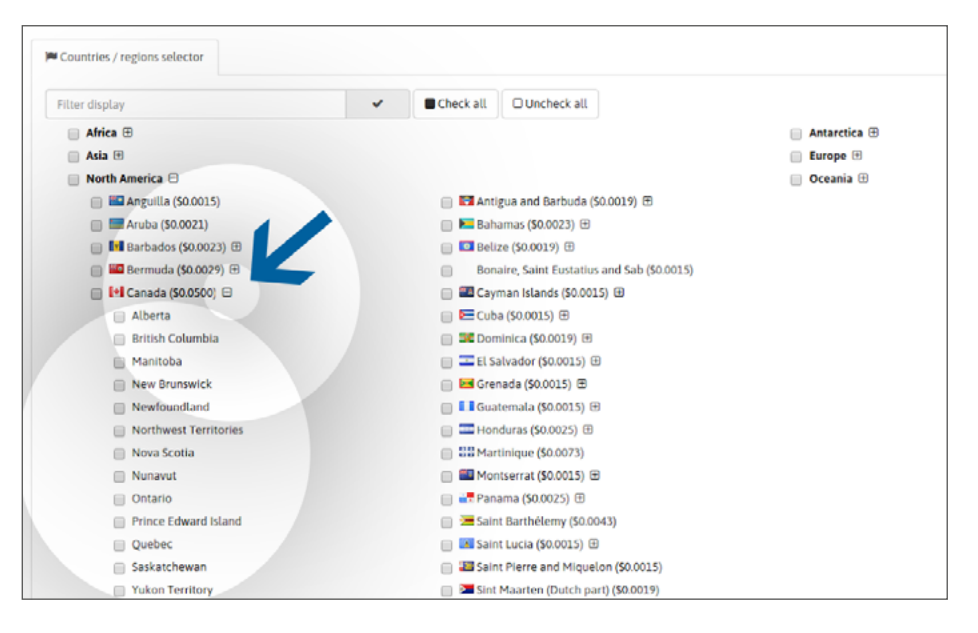

### FASE 11: Imposta e regola la tua offerta

Se non sai come impostare la tua offerta per le campagne CPC o CPM, <u>consulta il nostro tutorial qui.</u> Se non sai come modificare la tua offerta per le campagne CPM, <u>consulta il nostro tutorial qui.</u> Se non sai come modificare la tua offerta sulle campagne CPC, <u>consulta il nostro tutorial qui.</u>

## FASE 12: Link Banner(i) o Pre-Roll(i) di link

Se non sai come collegare i banner/pre-roll(i) alla tua campagna, consulta il nostro tutorial qui: <u>Come si collegano i banner/video(i) a una campagna banner?</u> <u>Come collegare i video a una campagna pre-roll?</u>

Per le campagne CPM banner / pre-roll, è possibile impostare un tasso di visualizzazione personalizzato per ogni creativo quando si collega più di uno alla propria campagna. Se non sai come impostare i tassi di visualizzazione per le tue campagne CPM con più banner, <u>segui questo link.</u>

| "Footer" for Desktop & Tablet has been renamed in "Horizontal"                          |                              |                 |
|-----------------------------------------------------------------------------------------|------------------------------|-----------------|
| The item was created successfully.                                                      |                              |                 |
| A You need to have at least one active target and one active banner to receive traffic. |                              |                 |
| Campaign information @ Edit                                                             |                              |                 |
| Status                                                                                  | OKANLED CPH                  |                 |
| Campaign type                                                                           | Horizontal                   |                 |
| Name                                                                                    | Campaign Name Of Your Choice |                 |
| Url                                                                                     | https://www.yourwebsite.com/ |                 |
| Daily max                                                                               | \$500.00                     | (Today: \$0.00) |
| Max budget                                                                              | \$100,000.00                 | (Total: \$0.00) |
| Keep targets live                                                                       | Inherited from user settings |                 |
| Start/stop day                                                                          | all the week                 |                 |
| Start/stop time                                                                         | all the day                  |                 |
| Banners (active/total)                                                                  | 0/0                          |                 |
| Display once every                                                                      | 8 hours                      |                 |
| Actions Back to list A Delete La Stats                                                  |                              |                 |
| Targets                                                                                 |                              |                 |
| A You need to have at least one active target to receive traffic.                       |                              |                 |
| Q Add a target                                                                          |                              |                 |
| Linked banners                                                                          |                              |                 |
| A You need to have at a vit one active banner to receive traffic.                       |                              |                 |
| ✓ Link banners                                                                          |                              |                 |

## FASE 13: Attiva la tua campagna

#### Attiva la tua campagna cliccando sul pulsante verde "Attiva". (Assicurati di avere fondi disponibili sul tuo saldo per gestire la tua campagna(e) per mantenerla attiva).

Una volta attivata, la tua campagna inizia a ricevere traffico in base alle tue impostazioni (suddivisione giornaliera). Ci vorranno 20 minuti per iniziare a ricevere le statistiche. Se dopo questo periodo di tempo, non ricevi traffico, controlla se:

- Il tuo saldo è stato caricato con fondi.

- Non hai fissato un limite di budget troppo basso per i tuoi obiettivi. (es: \$10 per gli Stati Uniti + INDIA)

- Non hai impostato opzioni di suddivisione del giorno che possono ritardare l'inizio della campagna.

- La tua offerta è sufficientemente alta in base alle tue scelte target. (più concorrenza hai, più devi aumentare la tua offerta per ricevere traffico)

#### Se necessario, contatta il tuo account manager.

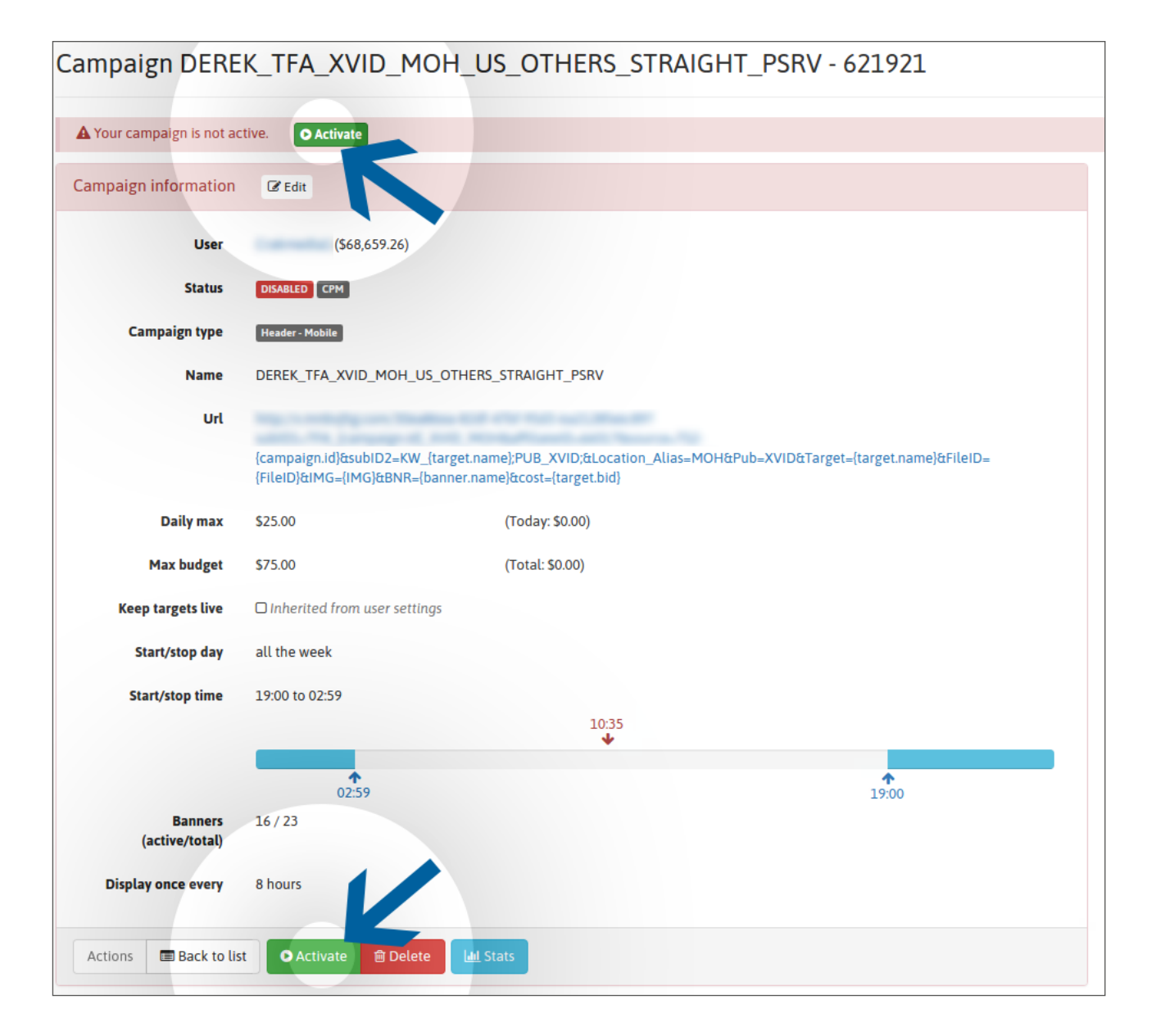

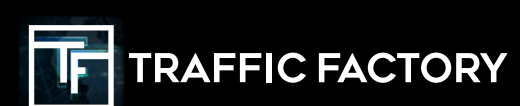

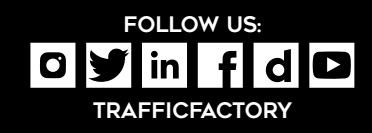